## SENDING EMAIL CONFIRMATIONS FOR EACH ENTRY AS RECEIVED

Email confirmations can be sent to exhibitors if a valid, legible email is provided on entry forms, or if an email address is contained in the exhibitor's database record for each entry.

To demonstrate the process for sending email confirmations, the screen shot below represents a recently completed entry in a group of seven entry records entered for a fictitious event.

The areas of the main entry screen show the controls that pertain to the email confirmation functions. The designation of default email addresses for the Event Secretary and event processor are located in the SETUP and SHOW~EVENT CATALOG areas.

To proceed with the process, tap the button labeled RCPT EMAIL highlighted by the green arrow.

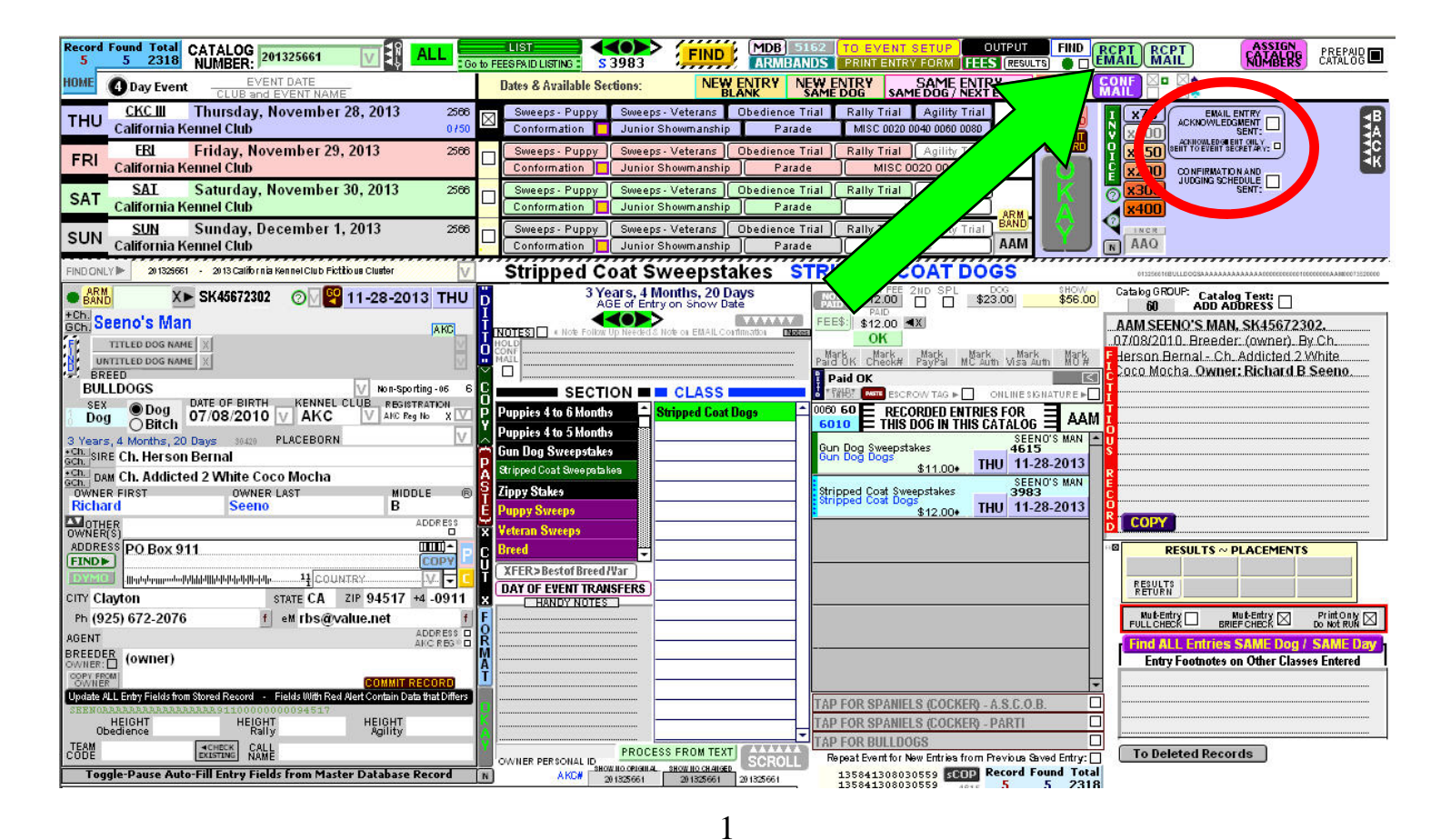

The initial screen that is presented to the user will likely appear unhappy with a substantial amount of red-warning color. To prepare the system for sending the correct confirmation emails, the unsent / unmarked records must first be queued.

As highlighted by the green rectangle, first select the event from the drop-down menu. Next, tap the large button labeled "QUEUE UN-SENT EMAIL CONFIRMATIONS FOR THIS EVENT FOR USE WITH BUTTON CHOICES BELOW."

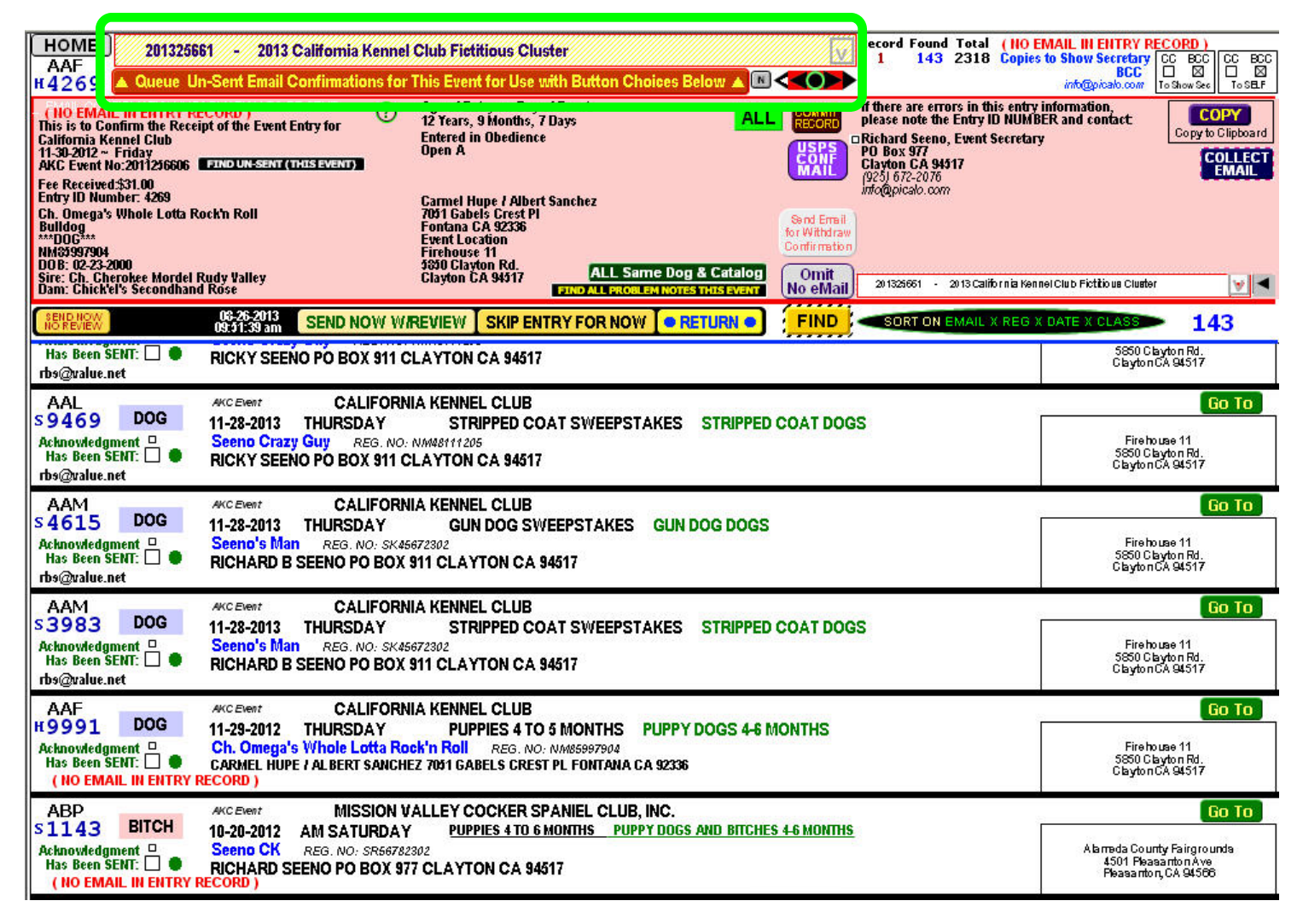

The screen below is an example of the resulting records that:

1) Have NOT been previously flagged as "Acknowledgement has been SENT" (green arrow).

2) Contain an email address in the entry record (thin blue oval).

Among a number of buttons and controls, the most-used will be the buttons labeled "SEND NOW W/REVIEW" and "SKIP EN-TRY FOR NOW" show below and labeled 1 and 2 respectively.

At this point it must be understood that an EMAIL CLIENT is required to be installed and available on the user's system. If a user does not use a local email program (maybe a web-based email system is used), emails cannot be sent using this function. Fortunately, there are a good number of free or very inexpensive email programs available, with Mozilla THUNDERBIRD established as the very best at this time.

| http://www.mozilla.c                                                                                                    | org/en-US/thunderbird/                                                                                                    |
|----------------------------------------------------------------------------------------------------|----------------------------------------------------------------------------------------------------|
| HOME 201325661 - 2013 California Kennel Club Fictitious Cluster Record Found Total Copie<br>AAL<br>\$5589 A Queue Un-Sent Email Confirmations for This Event for Use with Button Choices Below A I Copie                                                                                                    | alue.net<br>s to Show Secretary CC BCC CC BCC<br>BCC I I I I I I I I I I I I I I I I I I                                                                                                    |
| EMAIL CONFIRMATION INFORMATION TO BE SENT <sup>(a)</sup> Age of Entry on Day of Event.<br>This is to Confirm the Receipt of the Event Entry for     California Kennel Club<br>11-28-2013 ~ Thursday     Entred in Gun Dog Sweepstakes     Gun Dog Dogs<br>Fee Received \$11.00<br>Fee Received \$11.00<br>Age of Entry on Day of Event.<br>Age of Entry on Day of Event.<br>Age of Entry on Day of Event.<br>Age of Entry on Day of Event.<br>All<br>Counting<br>BundumSearce (thrstavano)<br>Fee Received \$11.00<br>Fee Received \$11.00<br>Counting<br>Age of Entry on Day of Event.<br>Age of Entry on Day of Event.<br>Age of Entry on Day of Event.<br>All<br>Counting<br>Counting<br>Counting<br>California Aconel<br>Counting<br>California Aconel<br>Counting<br>California Aconel<br>Counting<br>Counting<br>Counting<br>Counting<br>Claifornia Aconel<br>Counting<br>Counting                                                                                                    | y information,<br>BER and contact<br>Copy to Clipboard<br>COLLECT                                                                                                    |
| Entry ID Number: 5359 Ricky Seeno<br>Seeno Crazy Guy PD Box 911<br>Clayton CA 94517 Event Location<br>NHA45111200 Bite Operation Rd.<br>DoB: 10-06-2010 Size Charles Charles Charl | to numerical limitations, you will be<br>is rejected for this or other reasons.<br>receive an additional CONFIRMATION &<br>SPS about one week before the event.<br>molClub Fictious Cluster |
| ISTREVEN 09:26:33 am SEND NOW WIREVIEW SKIP ENTRY FOR NOW RETURN FIND SORT ON EMAIL X REG                                                                                                    | X DATE X CLASS 5                                                                                                    |
| Acknowledgment<br>Has Been SENT:                                                                                                    | Firehouse 11<br>5850 Clayton Rd.<br>Clayton CA 84517                                                                                                    |
| AAL<br>S 9 4 6 9 DOG<br>Acknowledgment<br>Has Been SENT:<br>FIC PO BOX 911 CLAYTON CA 94517<br>rbs@value.net                                                                                                    | Go To<br>Firehouse 11<br>5850 Clayton Rd.<br>Clayton CA 94517                                                                                                    |
| AAH<br>S 1941 BITCH<br>Acknowledgment<br>Has Been SENT:<br>tbs@value.net<br>Acknowledgment                                                                                                    | Go To<br>Firehouse 11<br>5850 Clayton Rd.<br>Clayton CA 94517                                                                                                    |
| AAM<br>S 4615 DOG<br>Acknowledgment<br>Has Been SENT:<br>tbs@value.net<br>Acknowledgment<br>Has Been SENT:<br>Thursday Gun DOG SWEEPSTAKES GUN DOG DOGS<br>Seeno's Man REG. NO: SK45672302<br>RICHARD B SEENO PO BOX 911 CLAYTON CA 94517                                                                                                    | Go To<br>Firehouse 11<br>5850 Clayton Rd.<br>Clayton CA 94517                                                                                                    |
| AAM<br>S 3983 DOG<br>Acknowledgment<br>Has Been SENT:<br>Thursday Stripped COAT SWEEPSTAKES STRIPPED COAT DOGS<br>Seeno's Man REG. NO: SK45672302<br>RICHARD B SEENO PO BOX 911 CLAYTON CA 94517                                                                                                    | Go To<br>Firehouse 11<br>S850 Clayton Rd.<br>Clayton CA 84517                                                                                                    |

Upon selecting the button labeled "SEND NOW W/REVIEW" the user's default email client will load and present the email notice for the user to review.

In addition to the confirmation text, the most important fields to double-check are the addressee fields highlighted here in red and green. The recipient email address(es) should get a quick look, as well as the BCC copy that should be sent to the Event Secretary and/or the event processor ( assumed to be the user in this example ).

As with most of the fields for processing in the software, the email can be edited or special notations can be added by the user.

It would not be uncommon for the user to decide to cancel the email... due to an observed error, missing information or other reasons. In this example CANCEL will be selected.

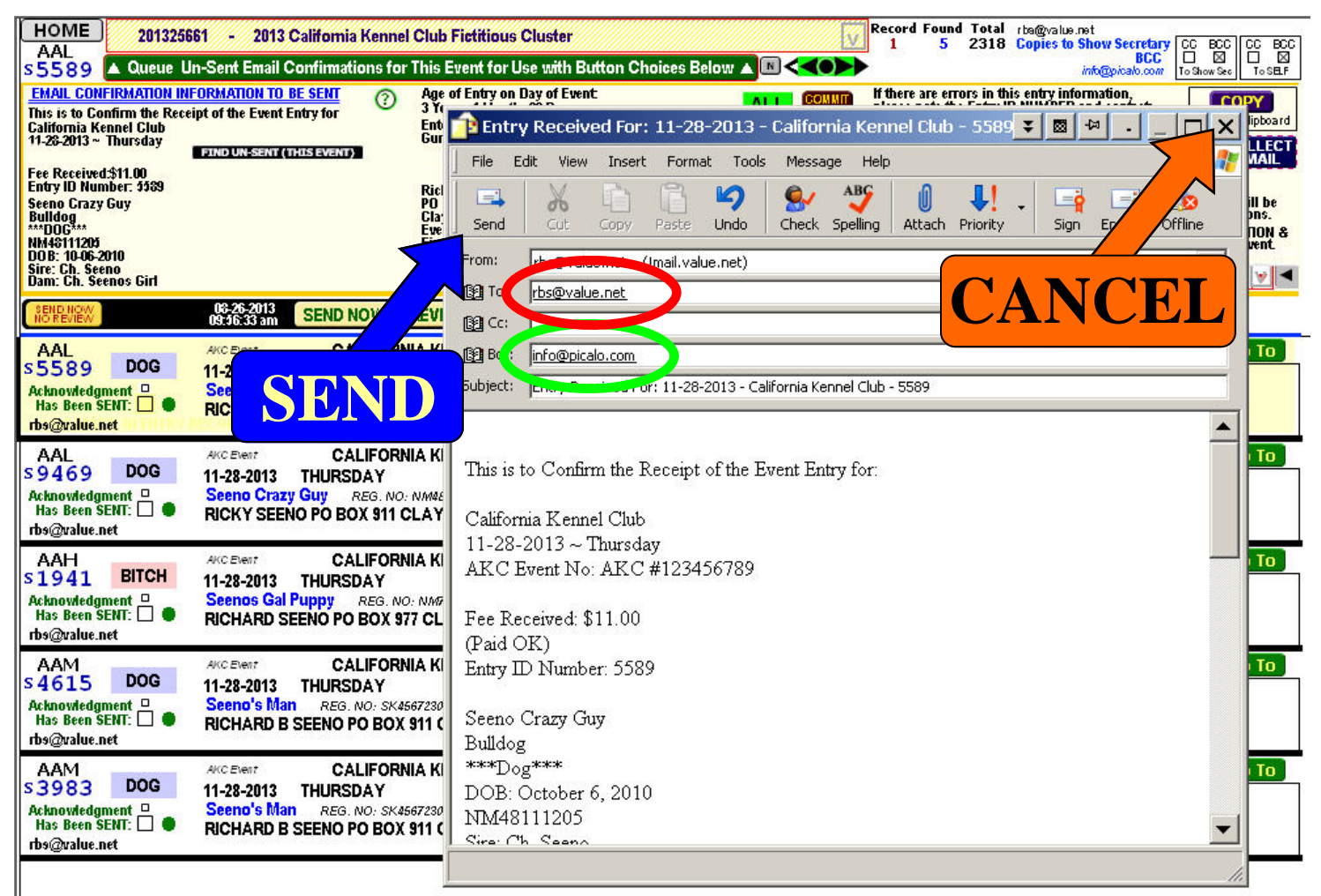

Upon execution of the SEND button, the email will be sent and the record will be marked as sent and be removed from the queue. The record list will shift upwards and be ready for the next disposition.

The screen shot below illustrates the execution of the CANCEL button as previously described. The email client in-use for this example is Outlook Express and all screens relating to the email client will vary by the mailing program in use.

In this case the dialog box from Outlook Express is shown requesting confirmation that the email be abandoned. If the email is not sent, the user will be provided a choice, to mark or leave unmarked, the flag checkbox that designates the confirmation email has been sent for the entry record.

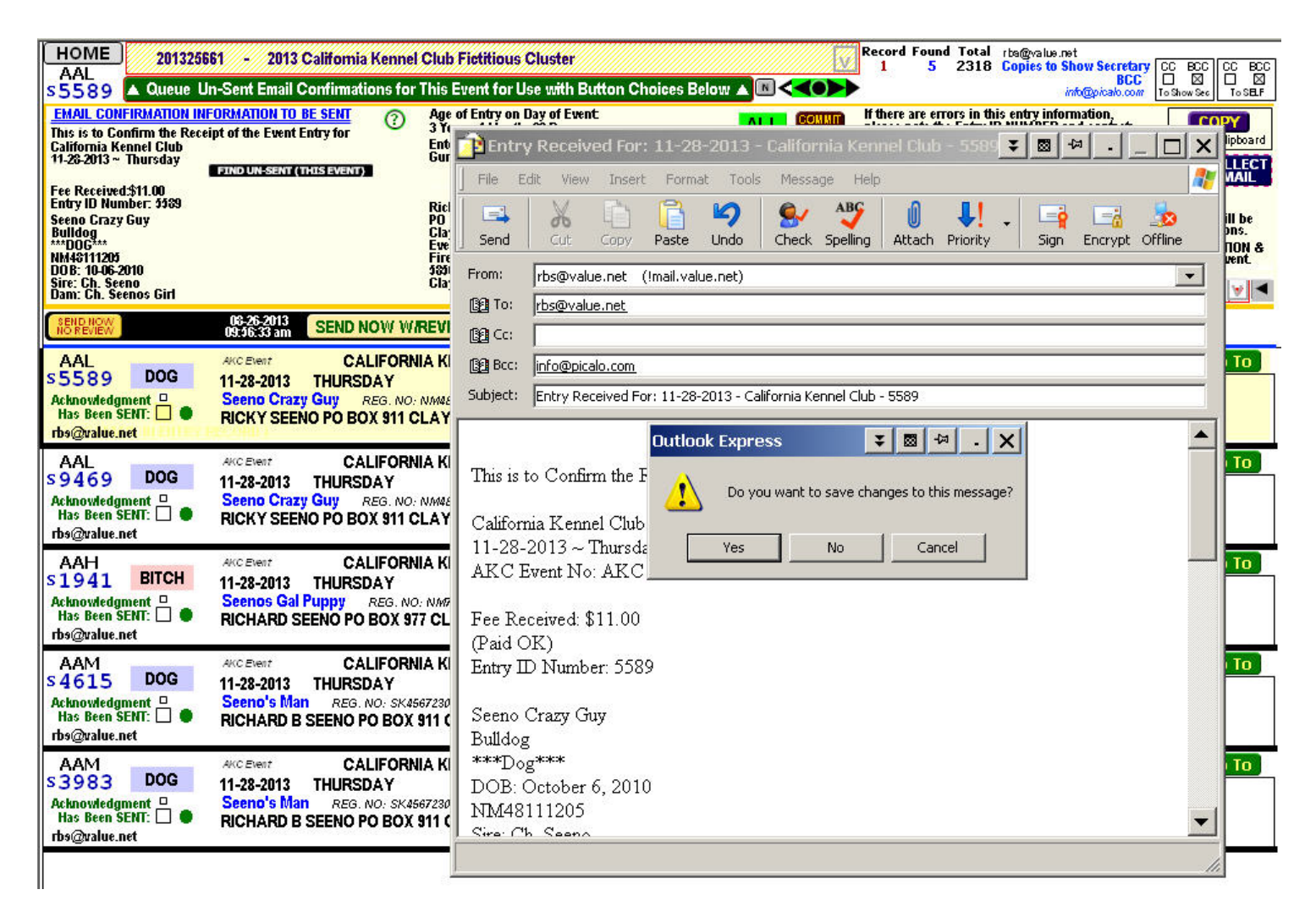

As previously explained, upon cancelling a generated entry confirmation email, a dialog box will be presented to the user to designate the record as sent or unsent. The usual response would be to keep the record flagged as unsent, assuming the confirmation information will be corrected and resent at a later time.

The record at this point will be removed from the queue with any / either choice from this dialog box.

If the record is selected to be marked as UNSENT, it can then be immediately re-retrieved and added to the existing queue by tapping the large button labeled "QUEUE UN-SENT EMAIL CONFIRMATIONS FOR THIS EVENT FOR USE WITH BUT-TON CHOICES BELOW."

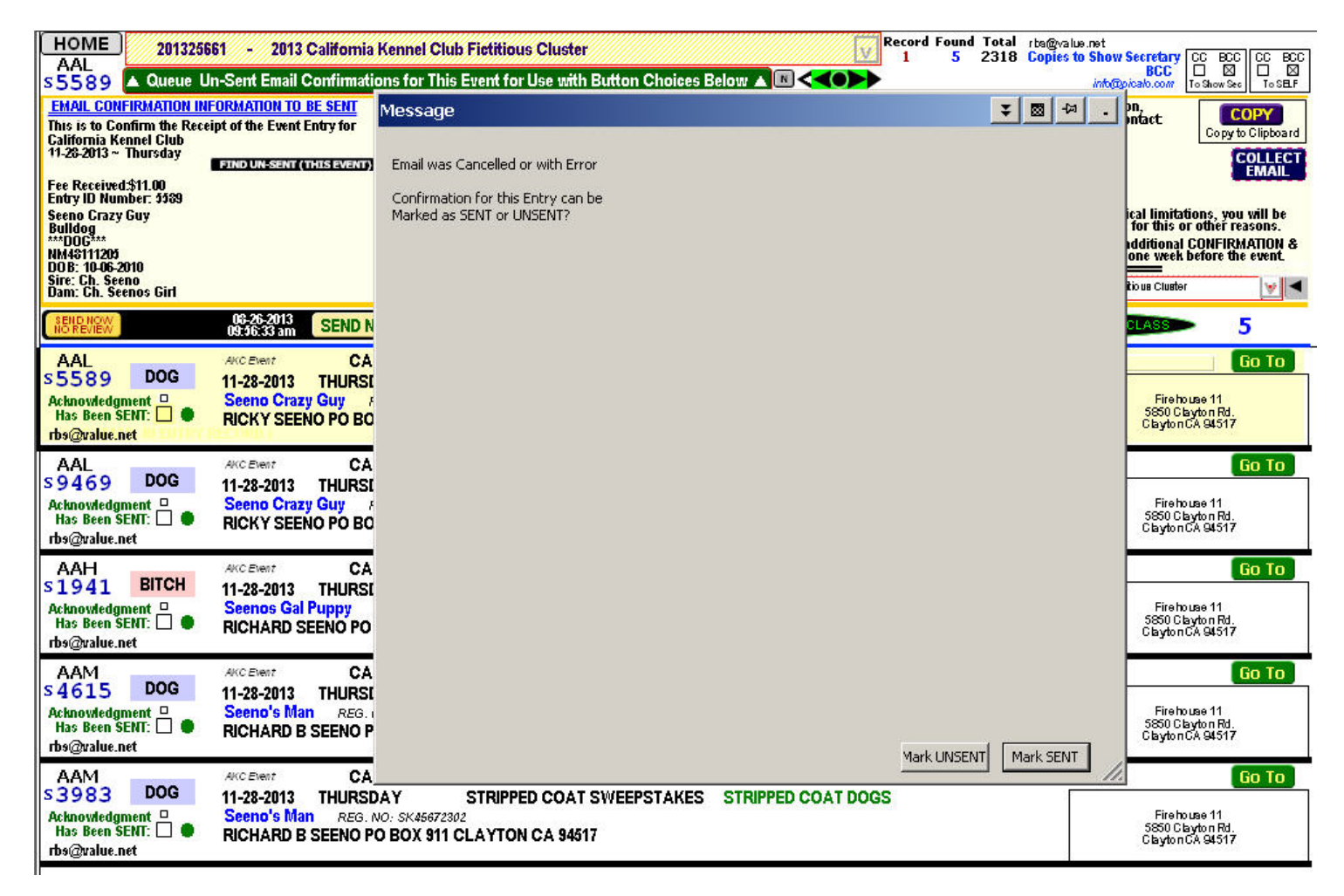

If the confirmation text is needed for other reasons, such as a document to be sent by postal mail, the text can be copied to the clipboard and then pasted into the user's document as needed.

In the example shown below, the text was pasted into the Stay on Top TED Editor which was started from the button labeled N that is highlighted with the blue circle.

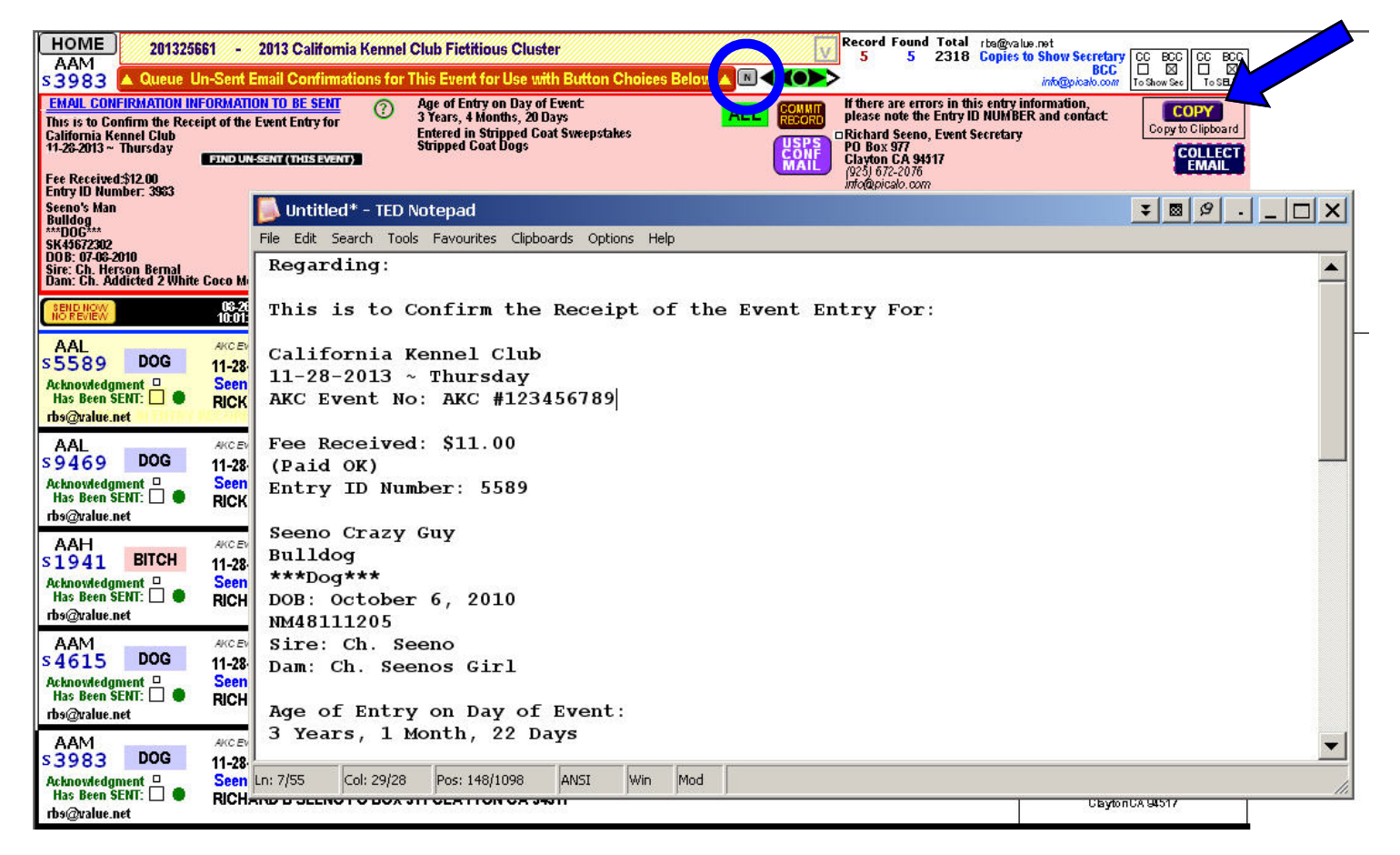

Email confirmations for entry cancellations are also fully supported. Use the button labeled SEND EMAIL FOR WITH-DRAW CONFIRMATION to initiate the entry cancellation process. (green arrow in smaller screen shot below).

Of course, this must be initiated before the entry record is deleted or there would not be any entry data to reference in the cancellation email. The cancellation email in this example is shown below.

After the cancellation email is sent, the additional functions for deleting the still-active entry is initiated.

HOME 201325661 - 2013 California Kennel Club Fictitious Cluster

Record Found Total chefysia-net

|                                                            | • \$559 • Annue Uncert Entit Confirmations for This Event of Large and Dark Dark December 2000 (1) • • • • • • • • • • • • • • • • • • •                                                                                                    | Anguna Rain Control Control Co |
|------------------------------------------------------------|----------------------------------------------------------------------------------------------------|----------------------------------------------------------------------------------------------------|
| HOME 201325661 - 2013 California Kenne                     | Club Firstitious Cluster                                                                                                    | Clayton GA 64517                                                                                                    |
| AAL<br>\$5589 A Queue Un-Sent Email Confirmations for      | This Event for Use with Button Choices Below A 📧 < 1 5 2318 Copies to Show Secretary CC BCC BCC III and BCC III and BCC IIII and BCC III and BCC III and BCC III and BCC III | BCC CC BCC<br>⊠ □ ⊠<br>ShowSec ToSELF                                                                                                    |
| EMAIL CONFIRMATION INFORMATION TO BE SENT                  | Age of Entry on Day of Event: If there are errors in this entry information.                                                                                                    | COPY                                                                                                    |
| California Kennel Club<br>11-28-2013 ~ Thursday            | Entry Received For: 11-28-2013 - California Kennel Club - 5589 X B + A X                                                                                                    | opy to Clipboard                                                                                                    |
| Fee Received \$11.00                                       | File Edit View Insert Format Tools Message Help                                                                                                    | EMAIL                                                                                                    |
| Seeno Crazy Guy<br>Bulloa                                  | Send Cut Conv. Paste Lindo, Cherk Spelling, Attach Priority, Sign Encrypt Offline                                                                                                    | , you will be<br>er reasons.                                                                                                    |
| ***D06***<br>NM48111205<br>D0.B: 10.05 2010                |                                                                                                    | FIRMATION &                                                                                                    |
| Bire: Ch. Seeno<br>Dam: Ch. Seenos Girl                    | B To: rbs@value.net                                                                                                    | <b>V</b>                                                                                                    |
| 10.01:44 am                                                |                                                                                                    | 5                                                                                                    |
|                                                            | BC: info@picalo.com; info@picalo.com                                                                                                    | Go To                                                                                                    |
| Acknowledgment                                             | Subject: Entry Received For: 11-28-2013 - California Kennel Club - 5589                                                                                                    | 1                                                                                                    |
| Has Been SENT: RICKY SEENO PO BOX 911                      |                                                                                                    | .517                                                                                                    |
| AAL AKCENIT CALIFOR                                        | ****************** ENTRY WITHDRAWN                                                                                                    | Go To                                                                                                    |
| Acknowledgment                                             | ******************* CONFIRMATION &                                                                                                    | 1                                                                                                    |
| Has Been SENT: RICKY SEENO PO BOX 911                      | **************************************                                                                                                    | .517                                                                                                    |
|                                                            | *****                                                                                                    | Go To                                                                                                    |
| Acknowledgment                                             | California Zanal Chih                                                                                                    | 1                                                                                                    |
| Has Been SENT: RICHARD SEENO PO BOX !<br>rbs@value.net     | 11-28-2013 ~ Thursday                                                                                                    | .517                                                                                                    |
| AAM AKCENET CALIFOR                                        | AKC Event No: AKC #123456789                                                                                                    | Go To                                                                                                    |
| Acknowledgment                                             | Fee Received: \$11.00                                                                                                    | 1                                                                                                    |
| Has Been SENT: I RICHARD B SEENO PO BO:                    | (Paid OK)                                                                                                    | .517                                                                                                    |
| AAM AKCENIT CALIFOR                                        | Entry ID Number: 5589                                                                                                    | Go To                                                                                                    |
| Acknowledgment                                             | Seeno Crazy Guy                                                                                                    | 1                                                                                                    |
| Has Been SENT: U P RICHARD B SEENO PO BO:<br>rbs@value.net | Rulldog 🗾                                                                                                    | 517                                                                                                    |
|                                                            |                                                                                                    |                                                                                                    |

Cancelled entries, if initiated at the email confirmation screen shown here, or if performed from the regular entry form screen, include the ability to keep the deleted entry in a separate database for later reference. If the cancelled / deleted entry record does not require maintenance in the reference database, then the record can be deleted permanently.

That choice is presented to the user with a dialog box and the user can then select the preferred disposition from the three choices as shown below.

**DELETE** - Permanent deletion of record with no recovery available.

**SAVE~KEEP** - Cancel the deletion

**<u>SAVE~MOVE</u>** - Delete the entry from the database but maintain a copy that can be restored or referred-to at a later time.

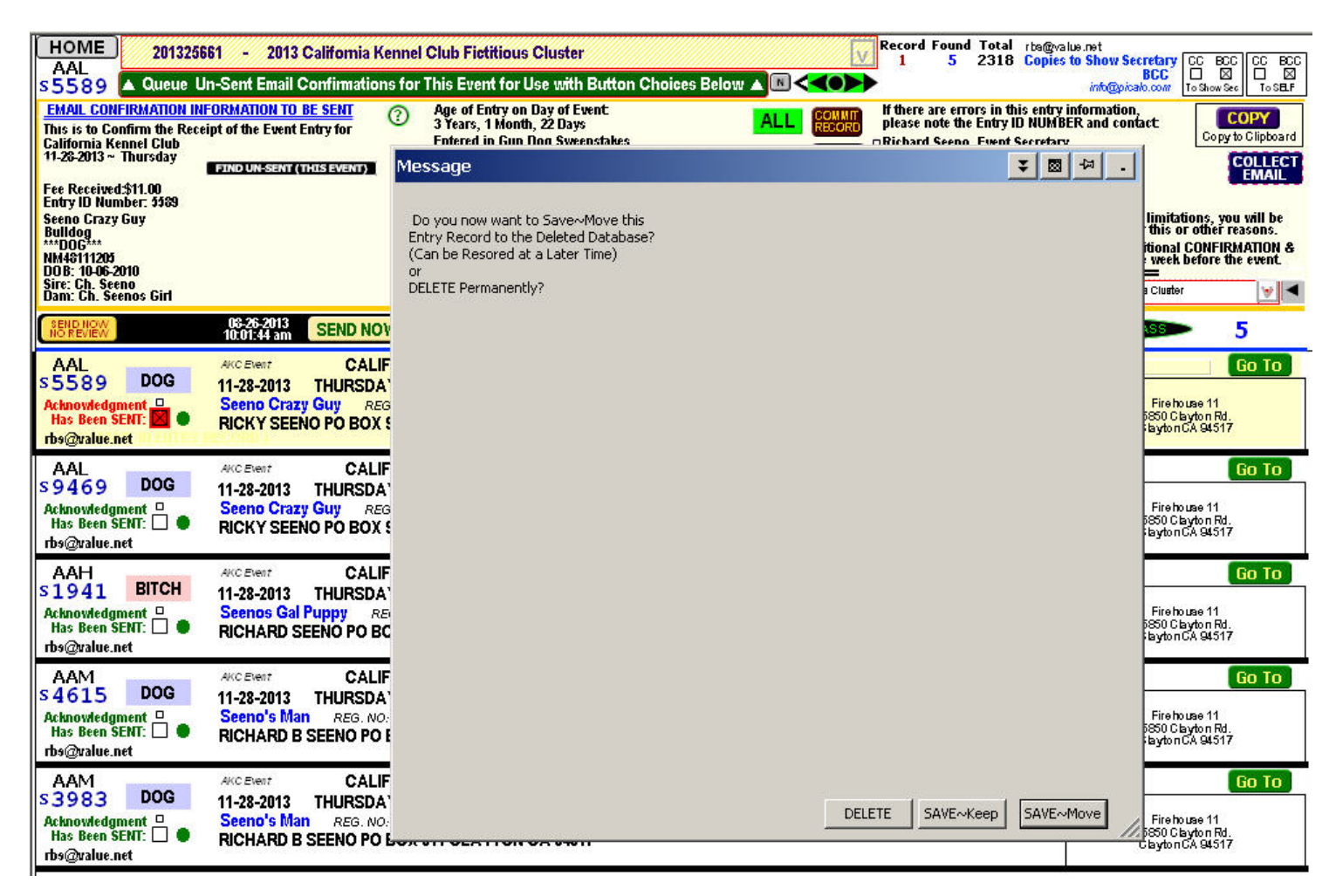

For entries that do not include an email address, a feature is available to print a one-page summary that can be printed and postal-mailed to the exhibitor.

Due to costs, time and other factors, this is not highly recommended for regular use.

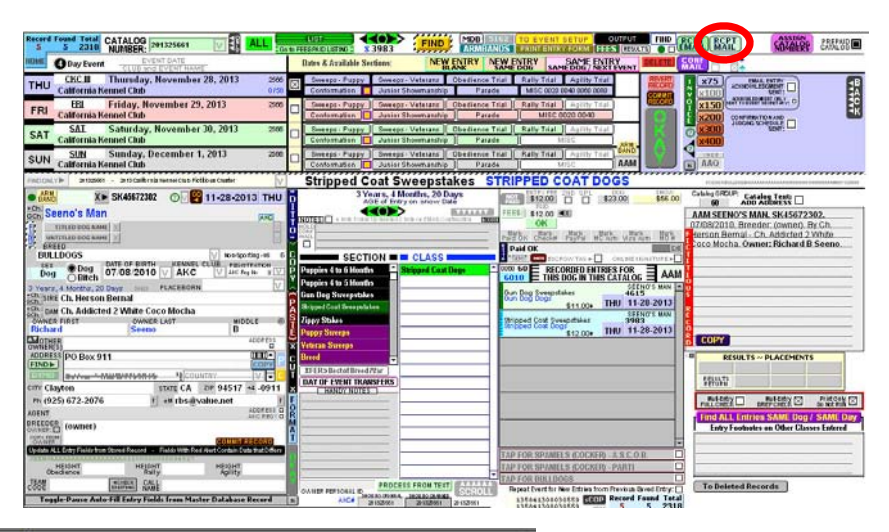

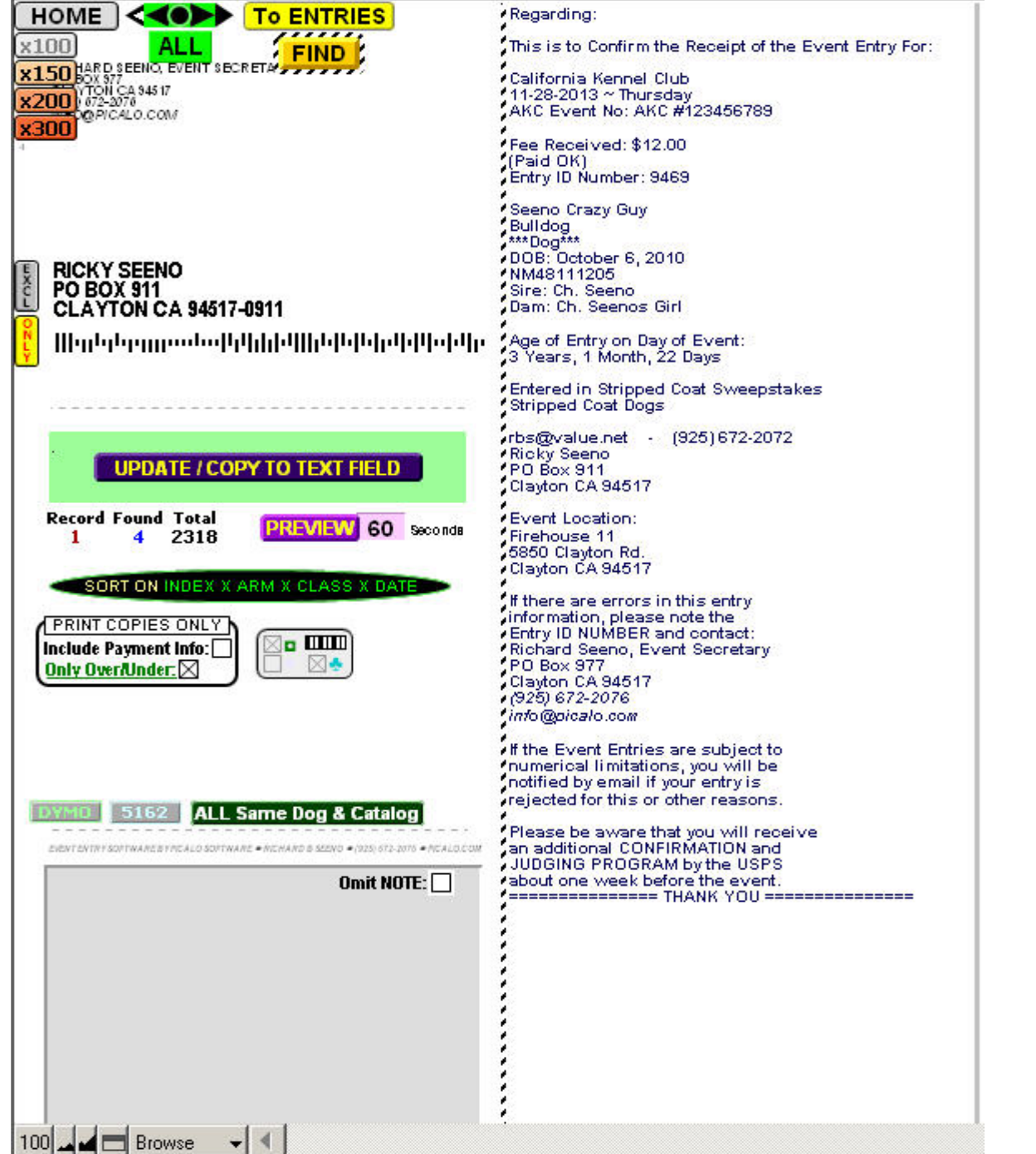

The one-page summary for postal-mailing to the exhibitor is designed to fold and be inserted into the same two-window envelopes that are available for the Confirmation Slip / Judging Program postal mailing.

Most large business product stores carry the QUALITY PARK PRODUCTS #24529 DUAL WINDOW ENVELOPES, or an equivalent envelope type.

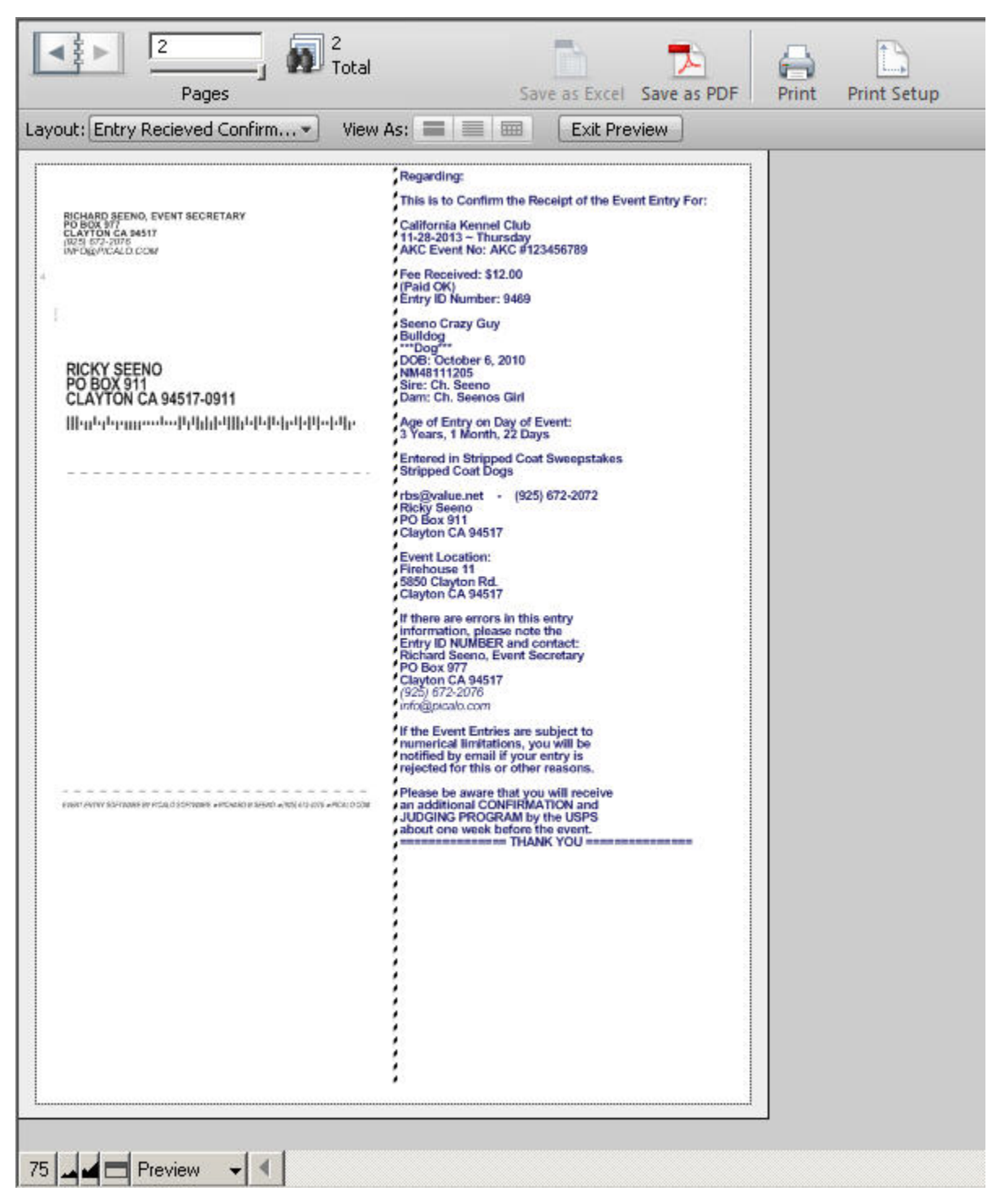

## <u>NOTES</u>